## 科研管理系统操作规范及注意事项

## 一、科研管理系统操作规范

### (一) 登录系统

1、校内登录方式: (http://172.16.5.99:99)

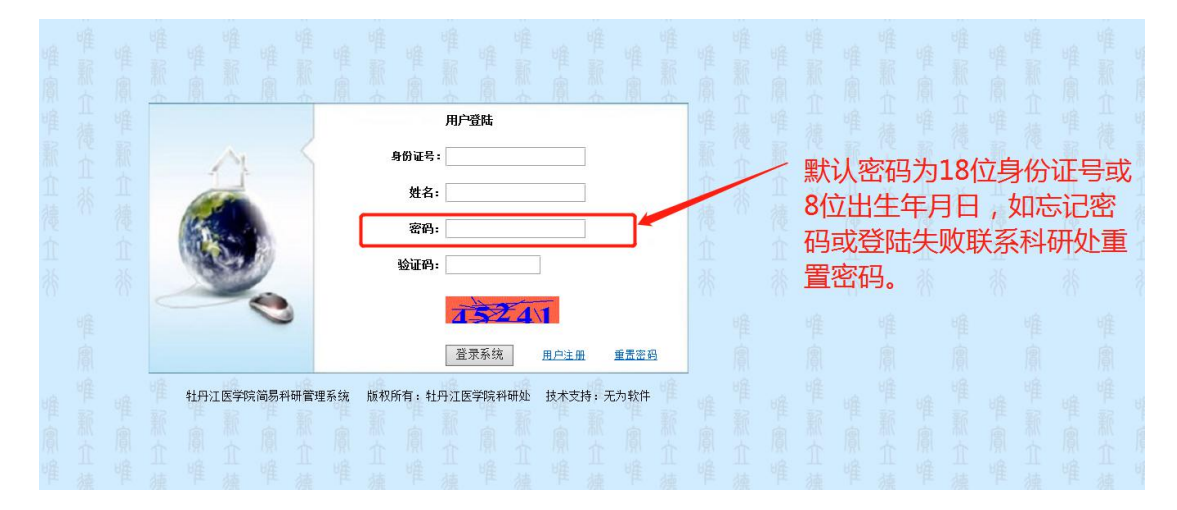

#### 2、校外网登录方式:

百度搜索"牡丹江医学院"官网并进入,点击官网主页右下角"webvpn", 出现"用户登录"界面,用工号登录成功后,点击"科研项目申报系统",出现 上述校内登录方式的界面。

| 🙋 牡丹江医学网      | a ×                  |                                   |                                  |   |
|---------------|----------------------|-----------------------------------|----------------------------------|---|
| (A) 工具(T) 帮   | 助(H)                 |                                   |                                  |   |
| ② 黑龙江省哲学      | 学社会科学研 🥘 牡丹江医学院科研与成果 | III 国家税务总局                        |                                  |   |
| 02            | 省级人民政府履行教育职责满意度调查    | • 重温峥嵘岁月 传承红色基因 ——保卫处…            | 11-05 • 牡丹江医学院2021年下半年引进博士 10-1  | 2 |
| 2021-09       |                      | 。医学影像学院第五届电子制作技能比赛圆               | 10-29 - 牡丹江医学院2021年引进博士公示 ( 05-1 | 4 |
| 20<br>2021-08 | 关于2021年秋季学期学生返校报到的通知 | • 学生工作部组织召开2020~2021学年度学          | 10-28 * 牡丹江医学院2021年公开招聘人事代 05-1  | 2 |
| 03            | 牡丹汀医学院研究牛公寓屋顶局部保温    | • 我校举办第十二期教师成长工作坊                 | 10-22                            |   |
| 2021-08       | 防水改造项目成交结果公告         | • 我校首届研究生国家奖学金评审答辩会顺              | 10-18                            |   |
| 23            | 牡丹江医学院研究生公寓屋顶局部保温    | <ul> <li>致敬遗体捐献 感恩无语老师</li> </ul> | 10-18                            |   |
| 2021-07       | 防水改造项目招标公告           | - 学校举行2021年大学生社团招新活动              | 10-12                            |   |
| <b>(</b> )    | MX平台                 |                                   | 王 <sup>文献检索</sup> 党史学习教育导题网络     |   |
|               |                      |                                   | ● 经决订赢没请防控阻击战                    |   |
| webvp         | n 网络教学 邮件服务          | 信息公开 校友会 校长信報                     | 箱 网络服务 更多专题 ————                 |   |
|               | 百月                   | 度搜索"牡丹江医学院",点                     | 话官网主页的右下角"webvpn".               |   |

| <ul> <li>出今(中央)院() WebVPN</li> <li>用户他用说明</li> <li>第一个他用说明</li> <li>第一个他用说明</li> <li>第一个人员和国际做会经法》。</li> <li>第一个人员和国际做会经法》。</li> <li>第一个人员和国际做会经法》。</li> <li>第一个人员和国际做会经法》。</li> <li>第一个人员和国际做会经法》。</li> <li>第一个人员和国际做会经法》。</li> <li>第一个人员和国际做会会会会会会会会会会会会会会会会会会会会会会会会会会会会会会会会会会会会</li></ul> | 用户登录<br>1 用PS<br>1 用PS<br>2 Roopin<br>日工号登录成功 |            |
|----------------------------------------------------------------------------------------------------|-----------------------------------------------|------------|
| 6 WEBVPN                                                                                                    | 搜索站点或直接输入地址                                   | mdjmukyc 👻 |
| 校内应用系统<br>OA办公系统<br>172.15.5.110  科研项目申报系<br>172.15.5.99                                                                                                    | <b>网络教学平台</b><br>172.15.6.113                 |            |
|                                                                                                    | 点击"科研项目申                                      | 旧报系统"      |

\_\_\_\_\_

# (二)经费支出录入及打印"经费支出单"

| 利用 利研项目 博士                                                                                                    | 科研启动基金                                            | 退出系统                     |
|----------------------------------------------------------------------------------------------------|---------------------------------------------------|--------------------------|
| ●         ◆科研辺目信息           ●         ◆科研辺目信息           ●         ◆科研辺目信息           ●         ◆科研辺目常理           ●         ◆科研辺目常理           ●         ◆科研辺目常理           ●         ◆科研辺目常理           ●         ◆科研辺目常理           ●         ◆科研辺目常理           ●         ◆科研辺目歌           ●         ◆社会意報道           ●         ◆社会意報道           ●         ◆社会意報道 | + 《虚思稿/>· 并研詞自创意<br>文意振强 → :                      |                          |
| ▶ 科研项目 博士和                                                                                                    | 叫<br>科研启动基金                                       | 遇出系统                     |
| <ul> <li>▲● 4月初辺目<br/><ul> <li>▲● 4月初辺目登園<br/><ul> <li>● 4月初辺目登園<br/><ul> <li>● 4月初辺目登園<br/><ul> <li>● 4月初辺目登園</li></ul></li></ul></li></ul></li></ul></li></ul>                                                                                                    |                                                   | 北北空際(そ<br>20000<br>2000C |
|                                                                                                    | ▲ 1 九 10余页 ● 丸1余 下 次   年次   年次   年近   打卸たき   打卸たき |                          |

| ▶ 科研项目 博士科研                         | 开启动基金                                 |                                |                        |                         |        |                | 退出系统                     |
|-------------------------------------|---------------------------------------|--------------------------------|------------------------|-------------------------|--------|----------------|--------------------------|
| ➡ ◆科研项目<br>一 ◆ 科研项目信息<br>+ ◆ 科研项目信息 | ★ ● 经费明细 ● 经费支出                       | 因 <b>从</b> 制研究】                | 在此处录入本。<br>支出版面费2月     | 录入本次经费支出的金额,例如<br>面费2千元 |        |                |                          |
| □ ◆科研项目经费                           | 经费发生时间:                               | 2021-11-15 15:15:59            | 经办人:                   |                         |        |                |                          |
| - ◆经费管理                             | 经费名称:                                 | 两项合计金额                         | 预算金额                   | 学校匹配金额                  | 支出合计   | 此项结余           | 本次支出                     |
|                                     | 设备购置费:                                | 0.00                           | 0.00                   | 0.00                    | 0.00   | 0.00           | 0.00                     |
|                                     | 试验外协费:                                | 0.00                           | 0.00                   | 0.00                    | 0.00   | 0.00           | 0.00                     |
|                                     | 出版鉴定验收费:                              | 5000.00                        | 5000.00                | 0.00                    | 0.00   | 5000.00        | 2000                     |
|                                     | ····································· | 0.00                           | 0.00                   | 0.00                    | 0.00   | 0.00           | 0.00                     |
| 点击"经费支出                             | ",显示此灾面 🚌                             | 0.00                           | 0.00                   | 0.00                    | 0.00   | 0.00           | 0.00                     |
|                                     | 邮电费:                                  | 0.00                           | 0.00                   | 0.00                    | 0.00   | 0.00           | 0.00                     |
|                                     | 劳务费:                                  | 0.00                           | 0.00                   | 0.00                    | 0.00   | 0.00           | 0.00                     |
|                                     | 招待费:                                  | 0.00                           | 0.00                   | 0.00                    | 0.00   | 0.00           | 0.00                     |
|                                     | 能源费:                                  | 0.00                           | 0.00                   | 0.00                    | 0.00   | 0.00           | 0.00                     |
|                                     | 资料费:                                  | 2000.00                        | 2000.00                | 0.00                    | 0.00   | 2000.00        | 0.00                     |
|                                     | 材料费:                                  | 12000.00                       | 12000.00               | 0.00                    | 0.00   | 12000.00       | 0.00                     |
|                                     | 印刷费:                                  | 1000.00                        | 1000.00                | 0.00                    | 0.00   | 1000.00        | 0.00                     |
|                                     | 差旅费:                                  | 0.00                           | 0.00                   | 0.00                    | 0.00   | 0.00           | 0.00                     |
|                                     | 燃油费:                                  | 0.00                           | 0.00                   | 0.00                    | 0.00   | 0.00           | 0.00                     |
|                                     |                                       | 0.00                           | 0.00                   | 0.00                    | 0.00   | 0.00           | 0.00                     |
| 经费又出标记选入                            | ]-[教师级]经费又正霸责:                        | 0.00                           | 0.00                   | 0.00                    | 0.00   | 0.00           | 0.00                     |
|                                     | 0 :                                   | 0.00                           | 0.00                   | 0.00                    | 0.00   | 0.00           | 0.00                     |
|                                     | 0 :                                   | 0.00                           | 0.00                   | 0.00                    | 0.00   | 0.00           | 0.00                     |
|                                     | 经费合计(元):                              | 20000.00                       | 20000.00               | 检查无误                    | 后可提交,提 | 交后将不能修         | §我 <sup>0</sup> , 如需修改   |
|                                     | [教师级]经费支出 🗸                           | 添加经费支出 提交上级目<br>1 经费支出师只能增写有效数 | ■核并打印<br>● 2 洗探有效的经费支出 | 一 请联系科                  | 研处。提交审 | <b>核后页面跳</b> 车 | 专到"经费明<br>图 4经费支出额不可超过项目 |

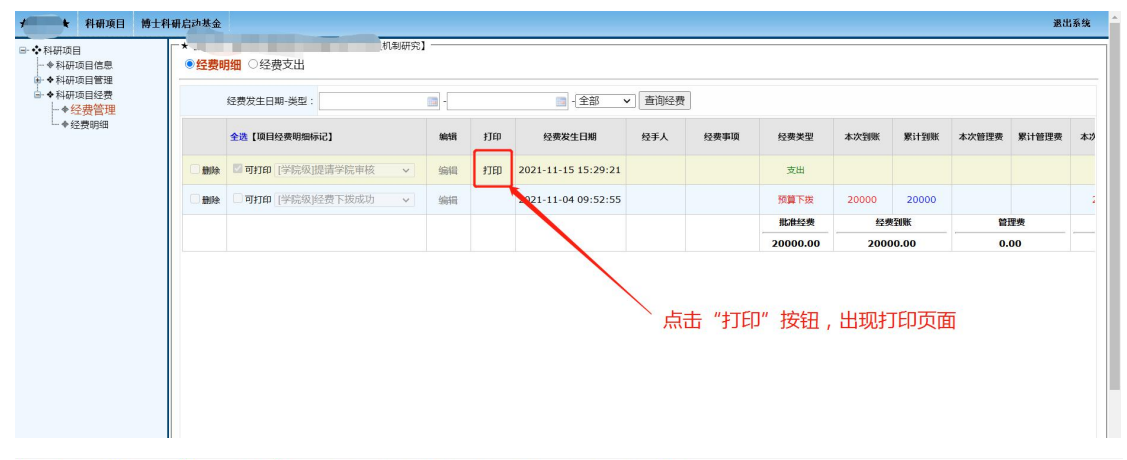

| 🛨 改蔵 🔹 🛄 手机改藏夹 🥩 愛淘宝 | 「 谷歌 | ● 同址大全 | 360独家(  | 6 游戏中心  | D <del>UR</del> IE | D NAME | 中国学位  | □ 展龙江1 | 1 18 REFERT | D <del>UD</del> IN |        |     | 自然      |
|----------------------|------|--------|---------|---------|--------------------|--------|-------|--------|-------------|--------------------|--------|-----|---------|
|                      | ſ    | 打印预览   | 说明:1.使用 | 9 "打印预货 | 5"按钮、              | 浏览器菜单) | 或右键中的 | "打印" 功 | り能。2.使用)    | 刘范器缩放现             | 力能调整页面 | 術局。 | 3.清空打印袋 |

| 1月江医学院简易科研管3<br>1月1日经费支出单 | 里系统     |                  |                 | 与土土工作口采而必 | 相提出的   | 田東坡大士                |                 | 们网方华星            | 山山山          |
|---------------------------|---------|------------------|-----------------|-----------|--------|----------------------|-----------------|------------------|--------------|
| 支出时间                      |         | 2021-11-:        | 5 15:29:21      |           | 项目主持人  | 向金伯16人小              | 3KA4=1, JJI     | 中州火月京、           | ∜∧୲୴ͿϯͺͿͱϥͿͽ |
| 项目名称                      |         |                  | 利研究             |           | 项目进展   | 在研                   |                 |                  |              |
| 项目来源                      |         | 展龙江1             | 自教育厅            |           | 项目类型   | 基本科研业务费项目(自然科学类一般项目) |                 |                  |              |
| 审批年度                      |         | 20               | 21              |           | 经费经办人  |                      |                 |                  |              |
| 支出事项                      |         |                  |                 |           |        |                      |                 |                  |              |
| 支出项目                      | 预算      | 本次支出             | 累计支出            | 结余        | 支出项目   | 预算                   | 本次支出            | 累计支出             | 结余           |
| 设备购置费                     |         |                  |                 |           | 试验外协费  |                      |                 |                  |              |
| 出版鉴定<br>验收费               | 5000.00 | 2000.00          | 2000.00         | 3000.00   | 办公费    |                      |                 |                  |              |
| 管理费                       |         |                  |                 |           | 部电费    |                      |                 |                  |              |
| 劳务费                       |         |                  |                 |           | 招待费    |                      |                 |                  |              |
| 能源费                       |         |                  |                 |           | 材料書    | 12000.00             |                 |                  | 12000.00     |
| 资料费                       | 2000.00 |                  |                 | 2000.00   | 印刷费    | 1000.00              |                 |                  | 1000.00      |
| 差叔费                       |         |                  |                 |           | 会议费    |                      |                 |                  |              |
| 燃油费                       |         |                  |                 |           | 路桥赛    | / 经办人图               | 字               |                  |              |
| 0                         |         |                  |                 |           | 0      |                      |                 |                  |              |
| 本次<br>支出合计                |         | 200              | 0.00            |           | 经办人签字  |                      |                 |                  |              |
| 酒用                        |         |                  |                 |           | 本次后    | 1                    |                 |                  |              |
| 批准经费                      |         | 200              | 00.00           |           | 经费结余   |                      | 180             | 30.00            |              |
| 部川甲酸登華:                   |         | 要二级学院把<br>及学院科研科 | 关的项目由<br>科管人员签字 | 2         | 前小城寺委章 |                      | 需要二级学<br>二级学院主管 | 院把关的项目<br>管科研副院长 | 由<br>签字      |

## 二、注意事项

1、建议使用 IE 浏览器登录系统、打印经费支出单。

2、教师在打印"经费支出单"时请按页面提示调整页面后再打印(点击鼠标右

| 新印度第一一                       |                                                                                                    | 23 |
|------------------------------|----------------------------------------------------------------------------------------------------|----|
| 🖶 🔝 🕥 🖸 🗁 🔛 1页视图 🗸 收缩到纸张大小 🗸 |                                                                                                    | 0  |
|                              | 文字         文字           10         10           10         10           10         10           10         10           10         10           10         10           10         10           10         10           10         10           10         10           10         10           10         10           10         10           10         10           10         10           10         10           10         10           10         10           10         10           10         10           10         10           10         10           10         10           10         10           10         10           10         10           10         10           10         10           10         10           10         10           10         10           10         10           10         10           10 |    |
| ÷                            | 核术支持:无为欧件 打印目期: 20111118153900                                                                                                    |    |

键选择"打印预览"----在设置中按图片所示进行调整勾选

3、建议老师登录系统后先完善个人信息,修改并牢记登录密码。
 4、教师可通过"项目管理"查看本人主持或参与项目,目前系统中仍存在个别项目信息录错、重名教师的个别项目混淆,请各位老师体谅并核查本人主持或参与项目,如发现错录请联系科研处,科研处核查后将及时更正。

5、教师在"经费支出"模块录入完毕后请检查无误后再提交上级审核,提交后将不能修改,如确需修改请联系科研处。

6、如果出现已经在科研管理系统录入的经费支出由于某些原因并未 通过财务账支走的情况,请联系科研处删除科研管理系统中的支出记 录,以保证科研管理系统内的实际剩余金额与财务账一致。

7、打印出的"科研项目经费支出单"应打印网页背景、纵向打印, 调整格式为一张 A4 纸上(调整格式方法见上述截图)。

8、"下拨经费"处无记录的项目说明经费还未到账,经费尚不能使用。

9、博士科研启动金: 2021 年按校级项目管理的博士科研启动基金仍从"科研项目经费--经费管理"模块进入;其他年度的博士科研启动基金在图片所示模块进行经费支出录入。

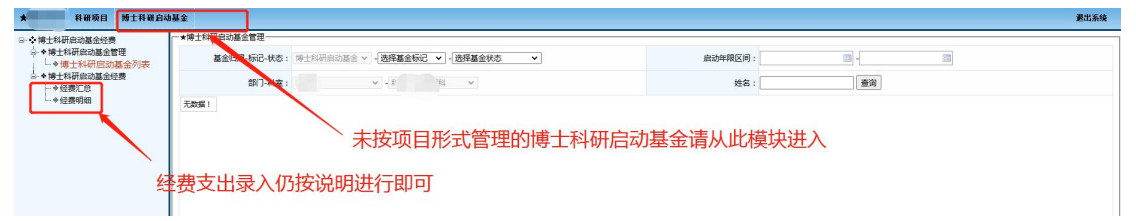

10、在试运行期间有任何疑问可联系科研处张老师,电话: 6984356。